## **UD\_WiFi** Connection Instructions

- 1. Connect to UD\_WiFi using your network login and password
- 2. Open a web browser and go to a direct site (eg., <u>www.msn.com</u>) A web page (Posture Check) will automatically open.
- 3. Click on the correct download link for your operating system to install the client (Windows or MAC)
- 4. Save the file
- 5. Run the ClearPassOnGuardInstall from the Downloads folder or the saved location
- 6. When the status bar is half way across screen, move that Extractor windows up to see the Installer language windows behind it and click OK
- 7. Next and Finish (leave the Run ClearPass OnGuard checked)
- 8. ClearPass OnGuard will present a popup window to login
- 9. Login using your network login and password.
- 10. This agent will check your computer for Critical Windows updates and an Antivirus program.
- 11. The agent can be found in the taskbar as a green or red icon. If it's green (healthy), no updates needed. If it's red, double-click the icon to open the agent to see what is needed. Run Windows updates or install an antivirus program that is up-to-date.

This agent is persistent and needed to connect to UD\_WiFi. It will constantly check your computer and prompt you to install latest updates. Keep your computer updated and you will stay connected.